## How to submit an overtime request at an alternative rate

This guide will inform you how to claim basic pay or overtime at an alternative rate.

Before starting this process, please read & familiarise yourself with the standard Overtime & allowances guidance.

| Category 1                           | Expense 2 Description 3                         | 4 Quantity |
|--------------------------------------|-------------------------------------------------|------------|
| 💄 Basic Pay - Alternat 💌             | 01/10/: 💼 Basic Pay - Casual - Alternative Rate | 7.00       |
| Paystep 5<br>RC LGE SP30 -<br>LGE030 | Enhanced Rate<br>10.14                          |            |

**5.** The paystep will default to your own. You need to know or be informed of the Grade you are covering & the paystep to select. In the table below Grades B-J are shown with their 'from' & 'to' pay-steps.

Type the alternative paystep into the 'Paystep' field using the table below as a guide i.e. LGE037 for Grade F

Tab out of the 'Paystep' field & the hourly rate of the alternative paystep will automatically populate in the Enhanced rate field.

| Paystep<br>RC LGE SI<br>LGE037 | P37 <b>v</b> | d Rate<br>11.23 |
|--------------------------------|--------------|-----------------|
| Grade                          | Paystep From | Paystep To      |
| В                              | LGE009       | LGE016          |
| С                              | LGE016       | LGE023          |
| D                              | LGE023       | LGE030          |
| E                              | LGE030       | LGE036          |
| F                              | LGE037       | LGE043          |
| G                              | LGE044       | LGE050          |
| H                              | LGE051       | LGE058          |
|                                | LGE059       | LGE065          |
| J                              | LGE066       | LGE075          |